## **National**

## Activating Monthly National MI Certificates

1. Go to https://axis.nationalmi.com

Login with your user ID and password to the Home page. Access your loan using search on the toolbar.

- 2. From your search results, click on the MI Application Number to open the loan.
- **3.** Using Actions Available box on the Loan Details page, perform actions in this order:
  - A. Update Loan Closed Date

     enter the data to activate monthly premium plans
  - B. **Perform Transfer** report new Servicer and Insured

Important

Reminder:

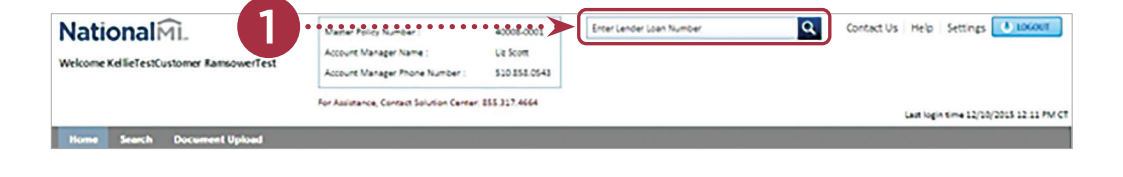

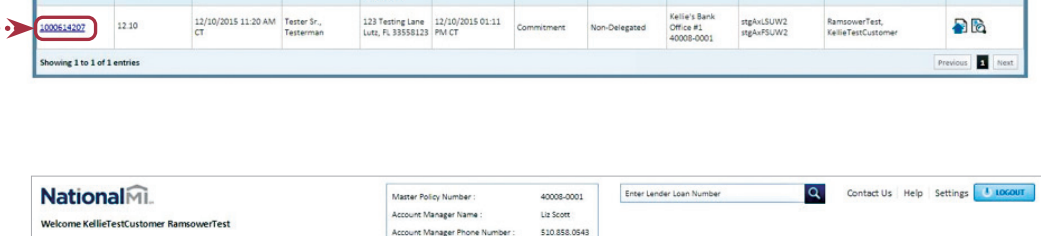

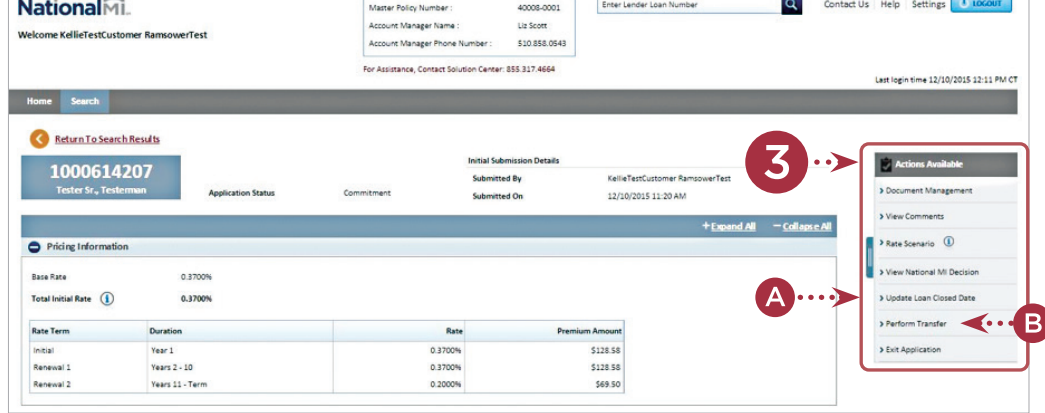

Actions performed in the specified order will process successfully. However, if the loan transfer is completed first then you will not be able to enter the loan close data.

## Thank you for choosing National MI

Find your National MI Sales Advisor: nationalmi.com/sales-advisors

w 25 🔽

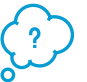

Questions:

National MI Solution Center 855.317.4NMI (4664) solutioncenter@nationalmi.com

National Mortgage Insurance Corporation | 2100 Powell Street | 12<sup>TH</sup> Floor | Emeryville, CA 94608 | 855.317.4NMI | www.nationalmi.com

art to Excel 🕵